# Image Steganography

@mmar

Image Steganography is the process of hiding information which can be text, image or video inside a cover image. The secret information is hidden in a way that it not visible to the human eyes.

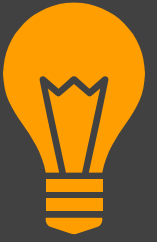

## **Open Stego**

#### Free tool to use for image steganography

### Step-1

#### Download and install the tool from the official website

#### https://www.openstego.com/

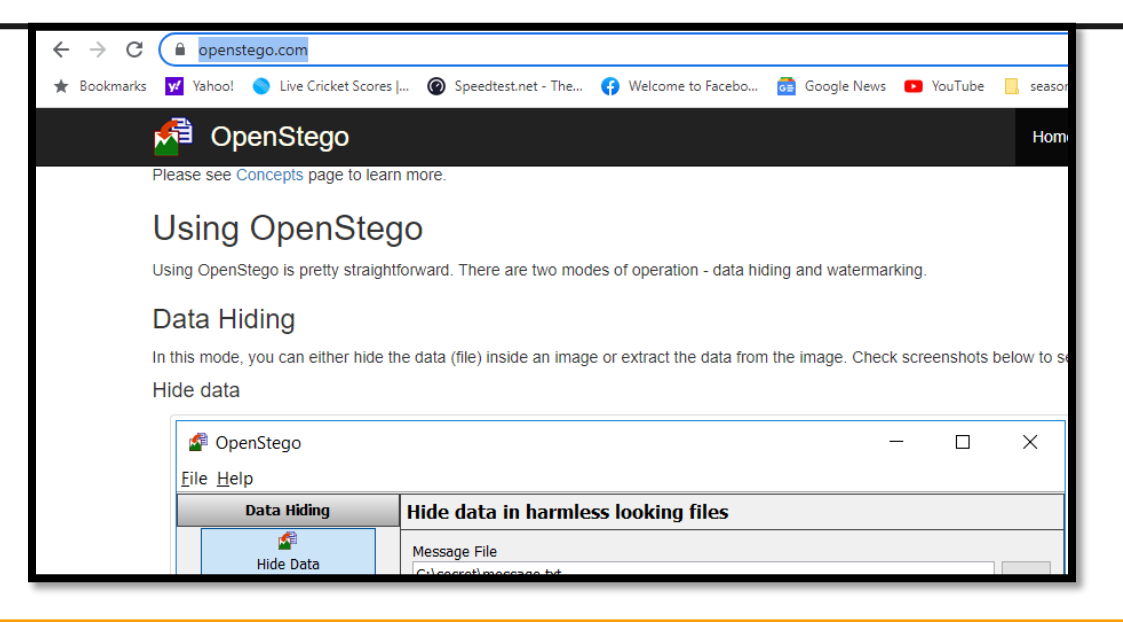

## **Hiding data**

# Select message file and cover file to hide data and click on hide

| <b>V</b> | OpenStego                |                                                                                                    | - 🗆 X     |  |  |  |  |
|----------|--------------------------|----------------------------------------------------------------------------------------------------|-----------|--|--|--|--|
| File     | Help                     |                                                                                                    |           |  |  |  |  |
|          | Data hiding              | Hide data in harmless looking file                                                                                                    | s         |  |  |  |  |
|          | Hide data                | Message file<br>C:\Users\Ammar\Downloads\test.txt<br>Cover file                                                                            |           |  |  |  |  |
|          |                          | (Select multiple files or provide wildcard (*, *) to embed same message in multiple files)   C: \Users \Ammar \Downloads \Screenshot_2.jpg |           |  |  |  |  |
| Dig      | ital watermarking (Beta) | Output stego file                                                                                                    |           |  |  |  |  |
|          | <b>1</b>                 | C:\Users\Ammar\Downloads\Test.png                                                                                                    |           |  |  |  |  |
|          | Generate signature       | Options                                                                                                    |           |  |  |  |  |
|          | Embed watermark          | Encryption algorithm                                                                                                    | AES128 ~  |  |  |  |  |
| Ī        | <b>*</b>                 | Password                                                                                                    |           |  |  |  |  |
|          | Verify watermark         | Confirm password                                                                                                    |           |  |  |  |  |
|          |                          |                                                                                                    | Hide data |  |  |  |  |

## Revealing data

To see the hidden message, click on extract data, select the image file and click extract

| 5           | OpenStego                 | _                                                  |  | ×         |      |
|-------------|---------------------------|----------------------------------------------------|--|-----------|------|
| File        | e Help                    |                                                    |  |           |      |
| Data hiding |                           | Extract hidden data                                |  |           |      |
|             | Hide data                 | Input stego file<br>Output folder for message file |  |           |      |
| Dig         | gital watermarking (Beta) | Password                                           |  | Extract o | lata |

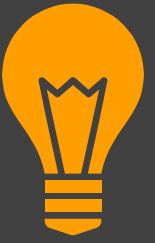

## **StegOnline**

#### An online tool for image steganography

### Step-1

#### Open the Website and upload your image

#### https://stegonline.georgeom.net/upload

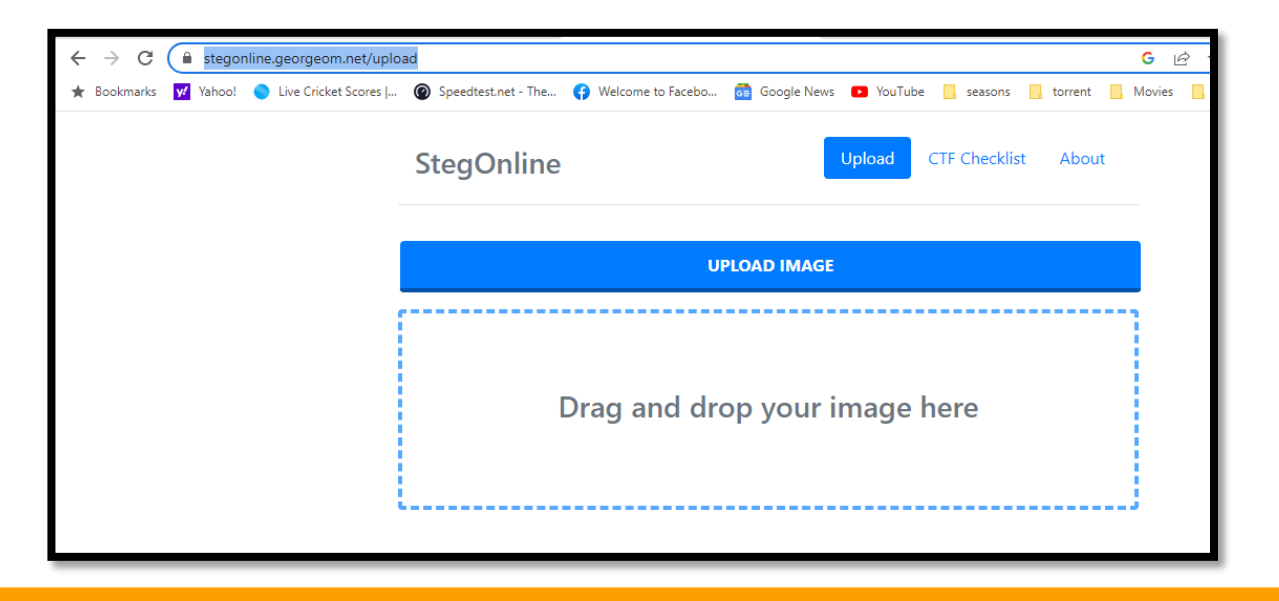

## **Hiding data**

Select the option to embed images with data, write your data and select the selection boxes to add randomness

| $\leftrightarrow$ $\rightarrow$ G | â stegor  | line.georgeom.net/emb   | ed                                                                    |                   |                 |                       |                       | G 🖻 🖒      |
|-----------------------------------|-----------|-------------------------|-----------------------------------------------------------------------|-------------------|-----------------|-----------------------|-----------------------|------------|
| 🛨 Bookmarks                       | y/ Yahoo! | Live Cricket Scores     | Speedtest.net - The                                                   | Welcome to Facebo | <u>6</u> G      | Google News 💿 YouTube | , seasons 📙 torrent 📙 | Movies 📙 I |
|                                   |           |                         | /                                                                     |                   |                 |                       |                       |            |
|                                   |           |                         | 6                                                                     |                   |                 |                       |                       |            |
|                                   |           |                         | 5                                                                     |                   |                 |                       |                       |            |
|                                   |           |                         | 4                                                                     |                   |                 |                       |                       |            |
|                                   |           |                         | 3                                                                     |                   |                 |                       |                       |            |
|                                   |           |                         | 2                                                                     |                   |                 |                       |                       |            |
|                                   |           |                         | 1                                                                     |                   |                 |                       |                       |            |
|                                   |           |                         | 0                                                                     |                   |                 |                       |                       |            |
|                                   |           | P<br>R<br>B(<br>I<br>Ty | ixel Order<br>ixek to Home<br>hput Data:<br>hpe: Text •<br>Encrypt me | Bit Order B       | lit Pla<br>₹▼ G | ane Order Pad         | Remaining Bits        |            |

## Revealing data

To see the hidden message, Upload the image, select extract data, select the same options and your message will be displayed

| stegonline.georgeom.net/e   | extract                   |                       |                    |               |                                         | G        |  |
|-----------------------------|---------------------------|-----------------------|--------------------|---------------|-----------------------------------------|----------|--|
| Yahoo! 🔵 Live Cricket Score | s   🔞 Speedtest.net - The | Welcome to Facebo     | 💼 Google News 🛛    | YouTube 📙     | seasons 📙 torrent                       | . Movies |  |
|                             | Row 🖌                     | MSB 🛩                 | R 🕶 G 🕶 E          | 3 ~           | No 🛩                                    |          |  |
|                             |                           |                       | Go                 |               |                                         |          |  |
|                             |                           |                       |                    |               |                                         |          |  |
|                             | Results                   |                       |                    |               |                                         |          |  |
|                             | No file types identified. |                       |                    |               |                                         |          |  |
|                             | The results below only    | / show the first 2500 | bytes. Select "Do  | wnload" to ol | otain the full data.                    |          |  |
|                             | Ascii (readable only):    |                       |                    |               |                                         |          |  |
|                             | Encrypt me.m              | mm6.im                | m&. I\$.I\$.m\$    | .1\$.1\$.1 \$ | .1\$.1\$.                               | *        |  |
|                             | I\$.I\$.I\$ .I\$.I\$.     | I \$.I\$.I\$. I\$.I\$ | .1\$ .1\$.1\$.1    | Н<br>% т% m   | <br>m m                                 |          |  |
|                             | Hex (Accurate):           |                       |                    |               |                                         | -        |  |
|                             |                           |                       |                    |               |                                         |          |  |
|                             | b6d24924924924924924      | 924924924924924924924 | 924924924924924924 | 192492492492  | 49249249249249                          |          |  |
|                             | 24924924924924924         | 924924924924924924    | 924924904924800    | 912000000000  | 000000000000000000000000000000000000000 | •        |  |
|                             |                           |                       |                    |               |                                         |          |  |
|                             |                           | Downlo                | ad Extracted Data  |               |                                         |          |  |

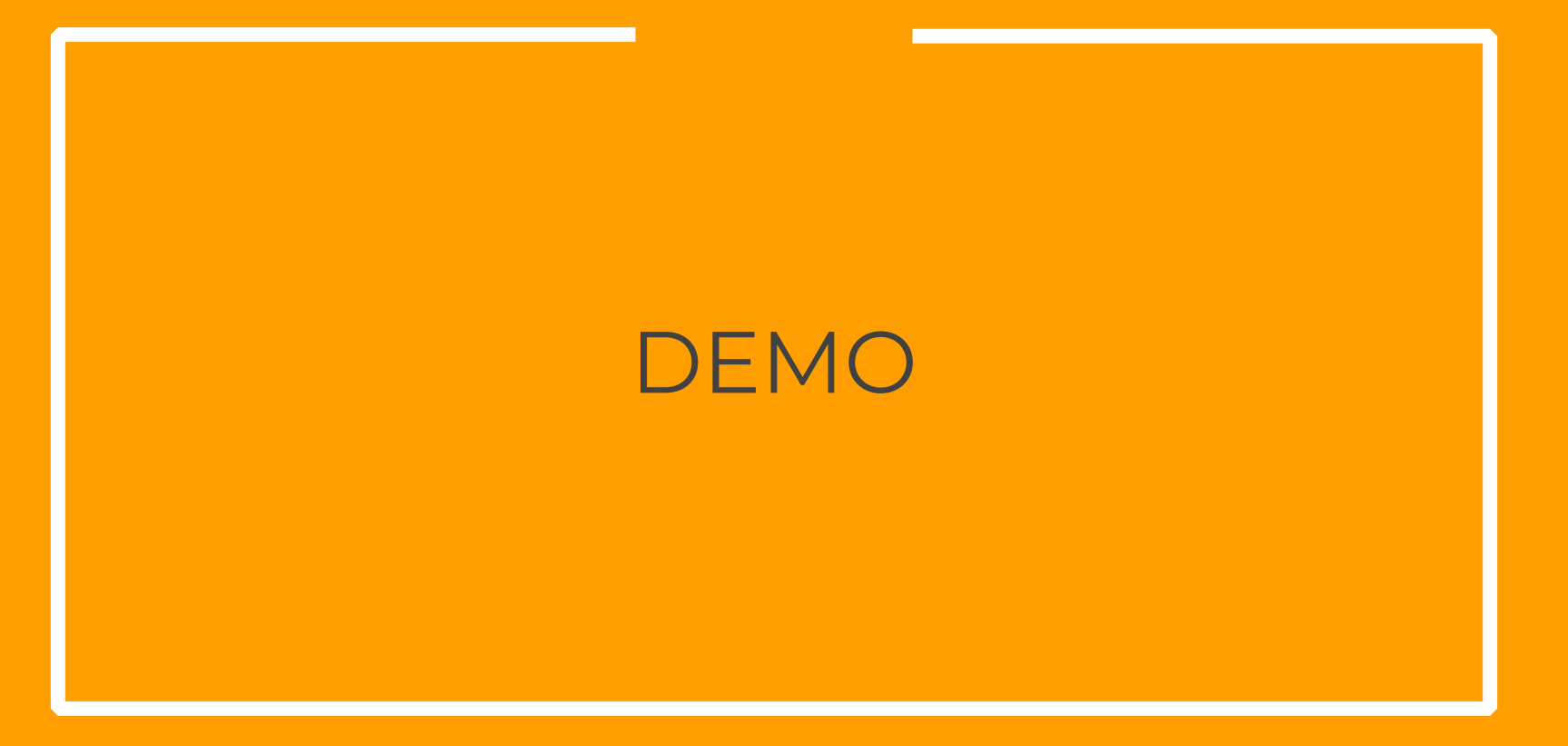

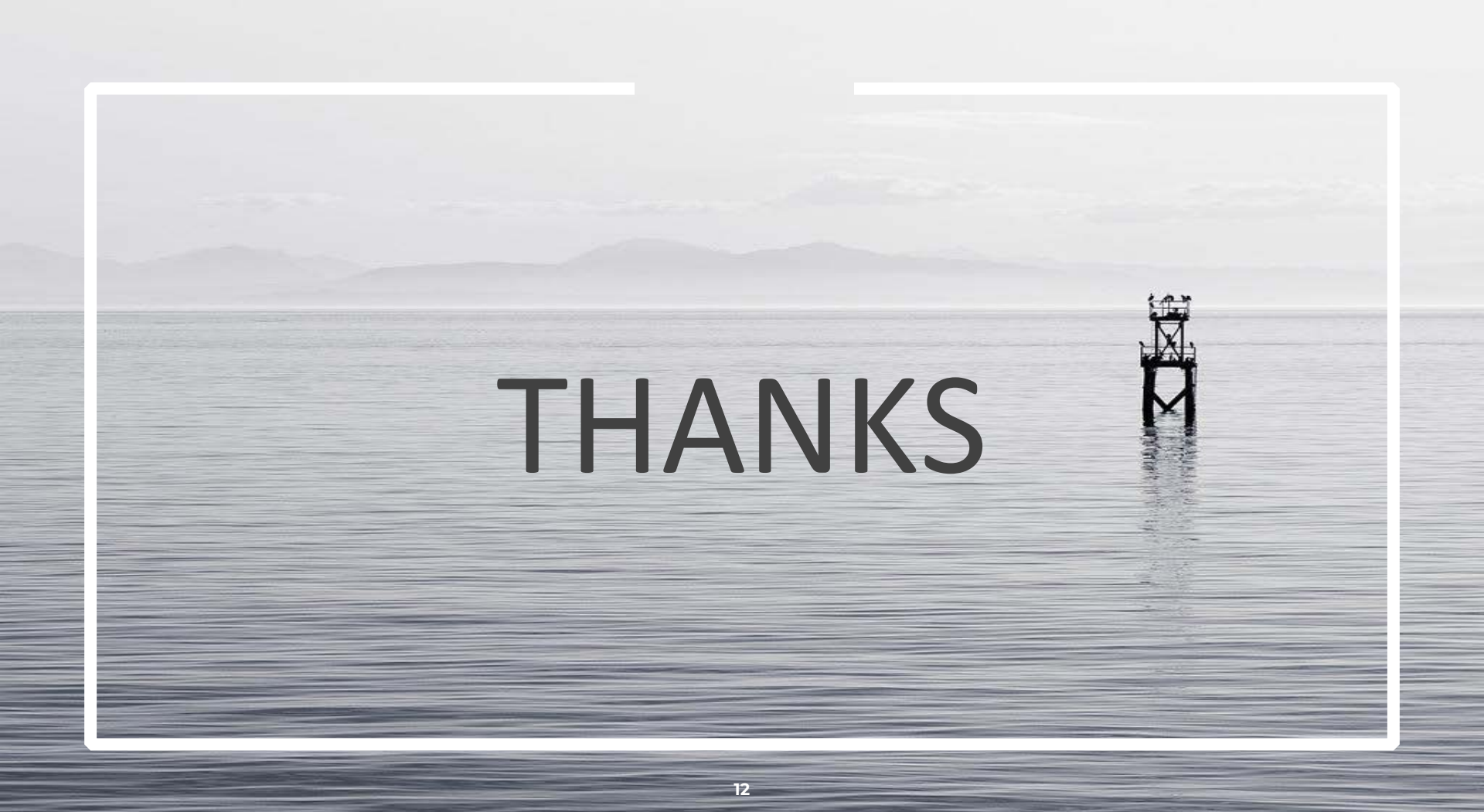